# Creating and Sharing Public Documents

## 1. Create a Public Document

Select "Public Documents" from the icon on your administrative dashboard.

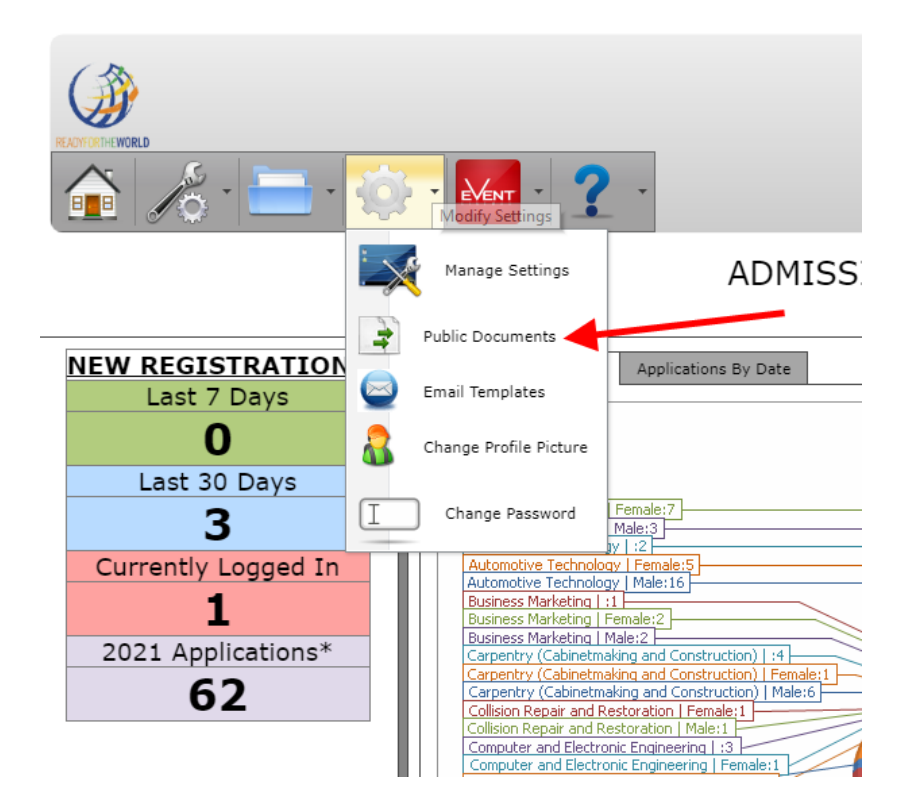

The following screen will appear:

#### Public documents

| Items | tems uploaded and stored here are available as public documents. |                               |                                                                                                    |   |  |  |  |  |  |  |
|-------|------------------------------------------------------------------|-------------------------------|----------------------------------------------------------------------------------------------------|---|--|--|--|--|--|--|
| Pa    | th: PublicDocs                                                   | 6 S Filter by:                |                                                                                                    | ĥ |  |  |  |  |  |  |
|       | Name                                                             | Date modified 📍               |                                                                                                    |   |  |  |  |  |  |  |
|       |                                                                  | 7/29/2017 9:29:38 AM          |                                                                                                    |   |  |  |  |  |  |  |
|       | pdf_sample.png                                                   | 7/11/2017 3:17:36 PM          |                                                                                                    |   |  |  |  |  |  |  |
|       | SampleParentExportFileExplanation.docx                           | 7/11/2017 3:17:36 PM          | Dear Parent/Guardian:                                                                                                    |   |  |  |  |  |  |  |
| ۲     | TripPermissionSlip.pdf                                           | 7/29/2017 9:29:51 AM          | Children need healthy meals to learn. Your child's school offers healthy meals every school day. Your<br>children may qualify for free meals or for reduced price meals.                                                                                                    |   |  |  |  |  |  |  |
|       |                                                                  |                               | <ol> <li>DO I NEED TO FILL OUT AN APPLICATION FOR EACH CHILD? No. You can use one Free and<br/>Reduced Price School Meals Application for all students in your household. We cannot approve an<br/>application that is not complete, so be sure to fill out all required information. Return the completed<br/>application to one of your children's school.</li> </ol>                                                                                                    |   |  |  |  |  |  |  |
|       |                                                                  | 1                             | <ol> <li>WHO CAN GET FREE MEALS? All children in households receiving benefits from the Supplemental<br/>Nutrition Assistance Program (SNAP), the Food Distribution Program on Indian Reservations or, in<br/>some States Temporary Assistance for Needy Families (TANF), can get free meals regardless of<br/>your income. Also, your children can get free meals if your household's gross income is within the<br/>free limits on the Fdetral Income Eligibility Guidelines.</li> </ol> |   |  |  |  |  |  |  |
|       |                                                                  |                               | <ol> <li>CAN POSTER CHILDREN GET FREE MEALS? Yes, foster children that are under the legal<br/>responsibility of a foster care agency or court, are eligible for free meals. Any foster child in the<br/>household is eligible for free meals regardless of income.</li> </ol>                                                                                                    |   |  |  |  |  |  |  |
|       |                                                                  |                               | <ol> <li>CAN HOMELESS, RUNAWAY, AND MIGRANT CHILDREN GET FREE MEALS? Yes, children who<br/>meet the definition of homeless, runaway, or migrant qualify for free meals. If you haven't been told<br/>your children will get free meals, please call or e-mail your child's school to see if they qualify.</li> </ol>                                                                                                    |   |  |  |  |  |  |  |
|       |                                                                  |                               | <ol> <li>WHO CAN GET REDUCED PRICE MEALS? Your children can get low cost meals if your household<br/>income is within the reduced price limits on the Federal Eligibility Income Chart, shown on this<br/>application.</li> </ol>                                                                                                    |   |  |  |  |  |  |  |
|       | D                                                                | op file(s) here Browse Upload | <ol> <li>SHOULD I FILL OUT AN APPLICATION IF I RECEIVED A LETTER THIS SCHOOL YEAR SAYING MY<br/>CHILDREN ARE APPROVED FOR FREE MEALS? Please carefully read the letter you got and follow the<br/>instructions. Call your child's school if you have questions.</li> </ol>                                                                                                    |   |  |  |  |  |  |  |
|       |                                                                  |                               | <ol> <li>MY CHILD'S APPLICATION WAS APPROVED LAST YEAR. DO I NEED TO FILL OUT ANOTHER ONE?<br/>Yes. Your child's application is only good for that school year and for the first few days of this school<br/>year. You must send in a new application unless the school told you that your child is eligible for the</li> </ol>                                                                                                    | Ŧ |  |  |  |  |  |  |

You can complete a variety of tasks from the public documents dashboard. To begin, upload your document by scrolling down to the bottom, left-hand corner of the page. Above, the upload bar is indicated in red. Either drag and drop your document into the indicated field, or locate it using the "browse" button and clicking "upload."

From this dashboard, you may also:

Rename: Rename your document.

Refresh: Refresh the page and see newly uploaded documents.

**Download**: Download selected documents to your computer.

View Type of Document: Icons indicate file type.

**Note**: PDF's are recommended when uploading public documents. Only PDF files will display a preview on the right-hand side of the page when clicked.

## 2. Share Public Documents

### **E-Mail Templates**

In order to ensure that your e-mail is not classified as spam, it is often more effective to link to documents in the body of an e-mail. This guide will walk you through the process of creating an e-mail template and generating links to documents.

**NOTE**: It is often most effective to upload and link to PDF documents, as students and families can fill them out and e-mail back the completed form.

To get started, select "E-Mail Templates" from the drop-down menu.

| REACHY ORTHEWORLD   |                                                                                                    |
|---------------------|----------------------------------------------------------------------------------------------------|
| 🕋 🔏 🔚               |                                                                                                    |
| New Started Us      | Manage Settings ADMISSIONS DASHBC                                                                                                    |
| NEW REGISTRATIONS   | Public Documents Applications By Date                                                                                                    |
| Last 7 Days         | Email Templates  Change & Create/Copy Shareable and reusable email templates  Applic                                                                                                    |
| Last 30 Days        | Change Profile Picture                                                                                                    |
| Currently Logged In | Change Password     I Female:5     Male:16                                                                                                    |
| 2021 Applications*  | Business Marketing   Female:2         Business Marketing   Male:2         Carpentry (Cabinetmaking and Construction)   :4         Carpentry (Cabinetmaking and Construction)   Female:1         Carpentry (Cabinetmaking and Construction)   Male:6         Collision Repair and Restoration   Female:1         Collision Repair and Restoration   Male:1         Computer and Electronic Engineering   :3 |

The following screen will appear:

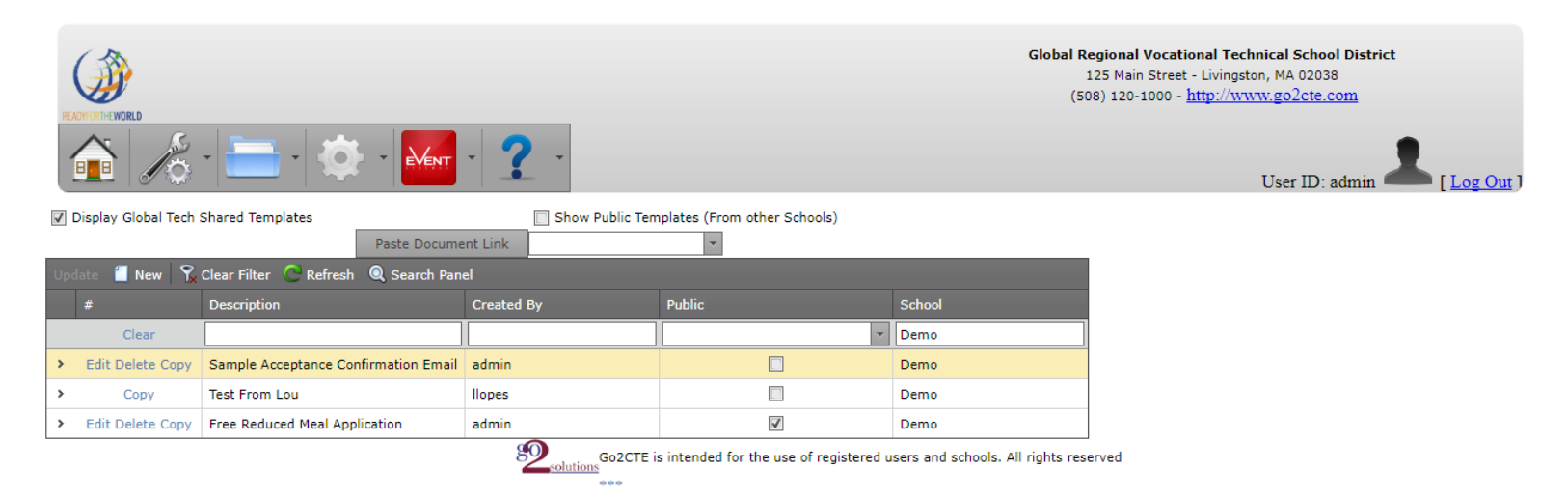

#### Select "New" from the toolbar.

| 📝 Display Global Tech Shared Templates | Show Public Templates (From other Schools) |   |  |
|----------------------------------------|--------------------------------------------|---|--|
| <b>•</b>                               | Paste Document Link                        | * |  |
| Update 📋 New 🧏 Clear Filter 📿 Refresh  | Q Search Panel                             |   |  |

### The following screen will appear:

| 🕼 Display Global Tech Shared Templates |                          |                 |                 | Show Public Ter | nplates (From other S | Schools)     |              |
|----------------------------------------|--------------------------|-----------------|-----------------|-----------------|-----------------------|--------------|--------------|
|                                        |                          | Paste           | e Document Linl | < l             | -                     |              |              |
| Ipdate 📋 New 🍸 Cl                      | ear Filter 📿 Refresh 🍳   | Search Panel    |                 |                 |                       |              |              |
|                                        | Description              |                 | Cr              | reated By       | Public                |              | School       |
|                                        |                          |                 |                 |                 |                       | -            |              |
|                                        |                          |                 |                 |                 |                       |              |              |
| Description:                           |                          |                 |                 |                 |                       |              |              |
| Email Template:                        |                          | X 🖬 🖬 ն         |                 | $X^2 X_2 = 0$   | <b>5</b> 5 5 6 6      | 🛎 📰 🔻 🗖 🔛    |              |
|                                        |                          | MergeFields 🔻 T | imes New Roma   | an - 3 (12pt)   | - B I U               | \$ E E E E 📝 | • A • Normal |
|                                        | -                        |                 |                 |                 |                       |              |              |
|                                        |                          |                 |                 |                 |                       |              |              |
|                                        |                          |                 |                 |                 |                       |              |              |
|                                        |                          |                 |                 |                 |                       |              |              |
|                                        |                          |                 |                 |                 |                       |              |              |
|                                        |                          |                 |                 |                 |                       |              |              |
|                                        |                          |                 |                 |                 |                       |              |              |
|                                        |                          |                 |                 |                 |                       |              |              |
|                                        |                          |                 |                 |                 |                       |              |              |
|                                        |                          |                 |                 |                 |                       |              |              |
|                                        |                          |                 |                 |                 |                       |              |              |
|                                        |                          |                 |                 |                 |                       |              |              |
|                                        |                          |                 |                 |                 |                       |              |              |
|                                        |                          |                 |                 |                 |                       |              |              |
|                                        |                          |                 |                 |                 |                       |              |              |
|                                        |                          |                 |                 |                 |                       |              |              |
|                                        |                          | Design          | HTML            | Preview         |                       |              |              |
| Share with others                      | in your school district: |                 |                 |                 |                       |              |              |
| Share publicly wit                     | h other Go2CTE Schools:  |                 |                 |                 |                       |              |              |

#### Fill in the fields provided.

| ✓ Display Global Tech Shared Templates               |              |                           |                |                                      | Show Public Templa | ates (From other Schools) |        |      |             |
|------------------------------------------------------|--------------|---------------------------|----------------|--------------------------------------|--------------------|---------------------------|--------|------|-------------|
|                                                      |              |                           | Paste Docu     | ument Link FreeReducedLunchForm.pc 🔻 |                    |                           |        |      |             |
| Update 🗐 New 🍸 Clear Filter 😋 Refresh 🍳 Search Panel |              |                           |                |                                      |                    |                           |        |      |             |
|                                                      |              | Description               | Created By     |                                      | Public             |                           | School |      |             |
|                                                      | Clear        | brief, searchable descrip | tion           | your nam                             | le                 |                           | -      | Demo | school name |
|                                                      | Description: | subje                     | ct line of you | r e-mail                             |                    |                           |        | _    |             |

**NOTE**: Would you like to share your e-mail template with other Go2CTE schools? Select "checked" under the "Public" drop-down menu. To mark a template as available to your school only, selected "unchecked."

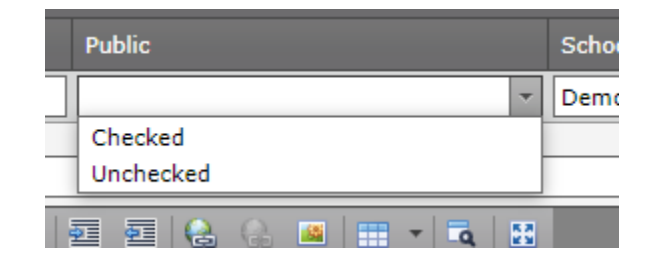

Similarly, if you would like to view templates created by other Go2CTE schools, check off "Show Public Templates (From other Schools)."

| ☑ Display Global Tech Shared Templates | <b>&gt;</b>         | Show Public Templates (From other Schools) |
|----------------------------------------|---------------------|--------------------------------------------|
|                                        | Paste Document Link | FreeReducedLunchForm.pc 🔻                  |
|                                        |                     |                                            |

## Other Useful Tools

Add details specific to your students by clicking on "Merge Fields." You can insert useful data into the body of your e-mail, including student name, year of graduation, address, etc.

|                                           | [ApplyingForTerm]   |                                            |                               |                                         |
|-------------------------------------------|---------------------|--------------------------------------------|-------------------------------|-----------------------------------------|
|                                           | [CounselorName]     |                                            |                               |                                         |
|                                           | [EventRegLink]      |                                            | Global Regional Vocational Te | chnical School District                 |
|                                           | [FirstName]         |                                            | 125 Main Street - Living      | ston, MA 02038                          |
|                                           | [FullName]          |                                            | (508) 120-1000 - http://w     | ww.gozete.com                           |
| READINGRITHEINORLD                        | [HomeAddress]       |                                            |                               |                                         |
|                                           | [HomeCity]          |                                            |                               |                                         |
|                                           | [HomeState]         |                                            |                               | TT TT 1 1 1 1 1 1 1 1 1 1 1 1 1 1 1 1 1 |
|                                           | [HomeZip]           |                                            |                               | User ID: admin                          |
| Display Global Tech Shared Templates      | [iAcceptLink]       | Show Public Templates (From other Schools) |                               |                                         |
|                                           | [LastName]          | · · · · · · · · · · · · · · · · · · ·      |                               |                                         |
|                                           | [Major1]            |                                            |                               |                                         |
| Update 📋 New   🏹 Clear Filter 📿 Refresh 🍳 | [Major1Description] |                                            |                               |                                         |
| # Description                             | [SendingSchool]     | Public                                     | School                        |                                         |
| Clear                                     | [StatusDescription] |                                            | * Demo                        |                                         |
| Cicui                                     | = [Town]            |                                            | Denio                         |                                         |
| Description                               | [UserLoginLink]     |                                            |                               | 1                                       |
| Description:                              | [UserName]          |                                            |                               |                                         |
| Email Template:                           | [YOG]               | K' X, 🔚 🗄 🖬 🖬 🔂 🖓 🚳 📰 🕇                    | <b>a B</b>                    |                                         |
|                                           | MergeFields         | ✓ (Font Size) ✓ B I U S =                  | Ξ Ξ 💯 - A -                   |                                         |
|                                           | Normal              |                                            |                               |                                         |
|                                           |                     |                                            |                               | 4                                       |
|                                           |                     |                                            |                               |                                         |
|                                           |                     |                                            |                               |                                         |
|                                           |                     |                                            |                               |                                         |
|                                           |                     |                                            |                               |                                         |
|                                           |                     |                                            |                               |                                         |
|                                           |                     |                                            |                               |                                         |
|                                           |                     |                                            |                               |                                         |
|                                           |                     |                                            |                               |                                         |
|                                           |                     |                                            |                               |                                         |
|                                           |                     |                                            |                               |                                         |
|                                           | 1                   |                                            |                               |                                         |

## Linking to Public Documents

To generate a link to your public document, select your document from the drop-down menu indicated below. Then, select "Paste Document Link." A link to your document will appear in the body of your e-mail.

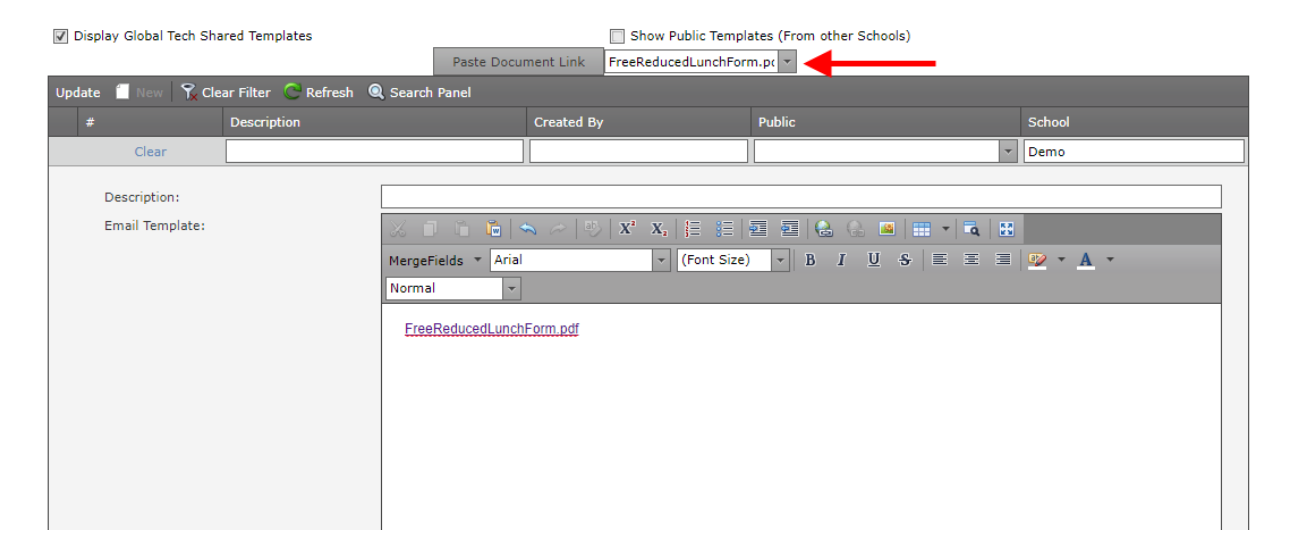